## **Registration Steps for the NCAA Eligibility Center**

To register with the Eligibility Center, go online to <u>www.eligibilitycenter.org</u> and click on the green button "ENTER HERE"

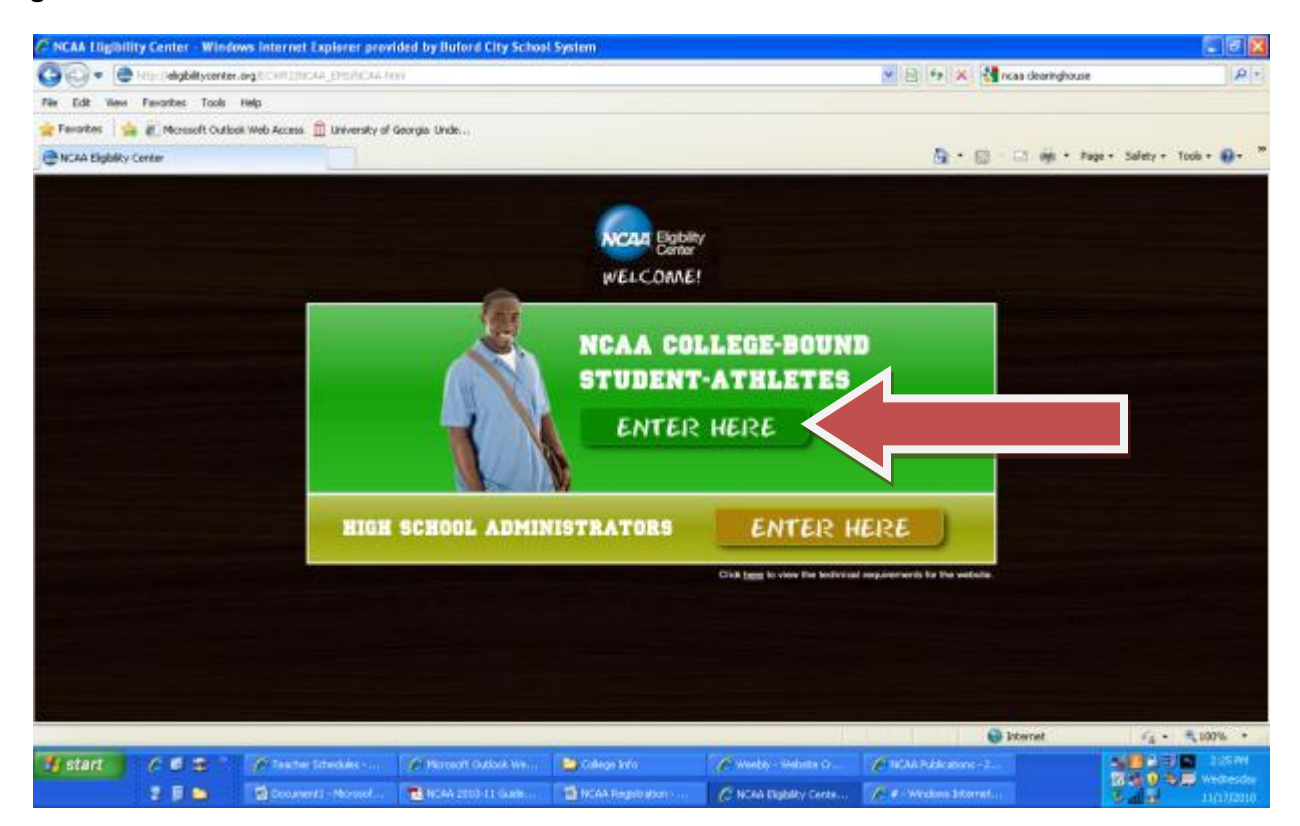

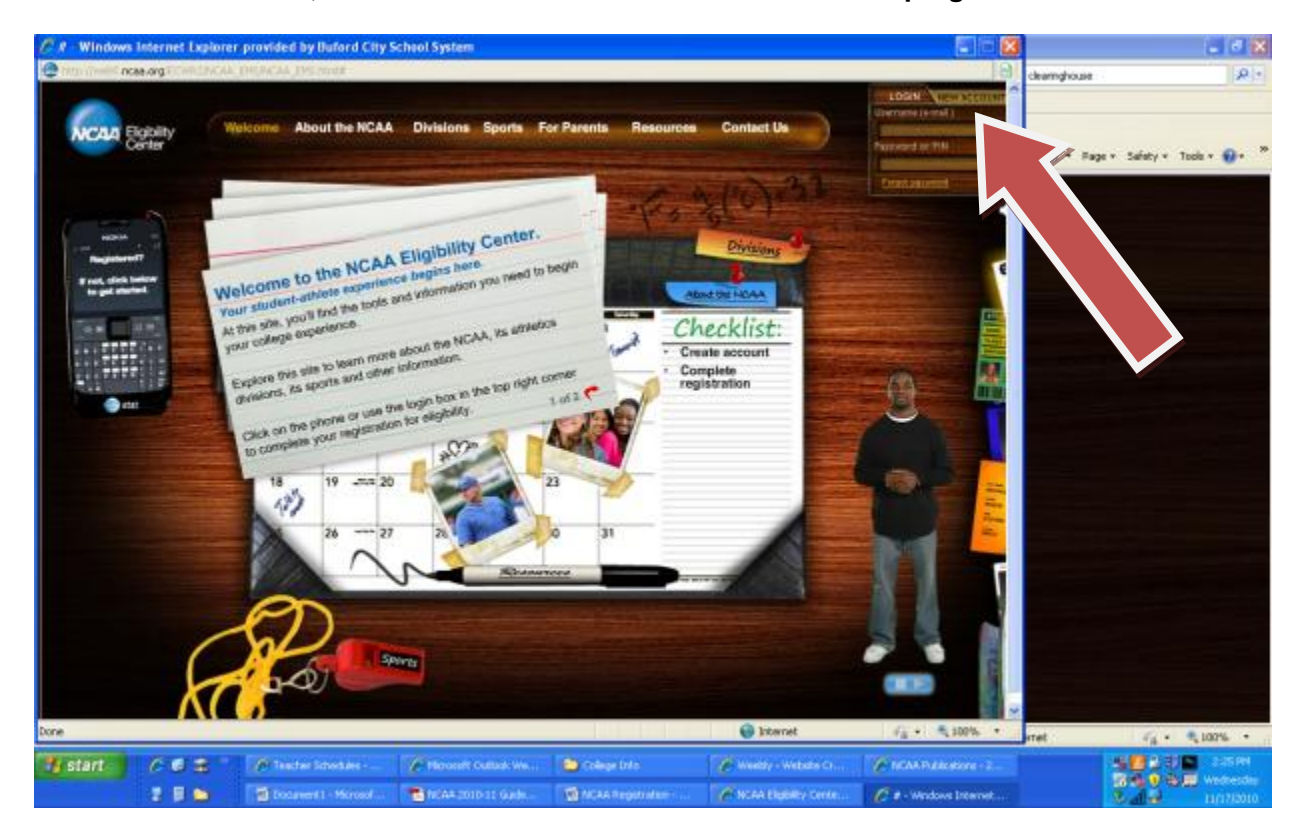

To create an account, click on the "New Account" button at the top right of the screen.

Read each page and enter the requested information:

Enter your e-mail address....twice....then click on submit.

| C NCAA Eligibility Center - Windo                                                                                                    | ows Internet Explorer provin                                                                                                    | led by Buford City Scho                                                                                                    | ol System                                                                                                    |                                                                                                    | 808                                     |                                                                                                    | . e 🗴                |
|----------------------------------------------------------------------------------------------------|----------------------------------------------------------------------------------------------------|----------------------------------------------------------------------------------------------------|----------------------------------------------------------------------------------------------------|----------------------------------------------------------------------------------------------------|-----------------------------------------|----------------------------------------------------------------------------------------------------|----------------------|
| HCAA (Ligibility Center - Windo     ncaa.org     ncaa.org     rcaa.org     rca | www.teleninef.Explorer.provid<br>Comprese_cold tener<br>Do you want to play N<br>You should only complete his,<br>you plan to participate in Divisio<br>You plan to participate in Divisio<br>Hyou previously registered on t<br>address that you will continue<br>the transfer process.<br>To continue, give us your e-ma<br>This e-mail address will be thus<br>address that you will continue<br>E-mail *<br>Retpe e-mail * | CAA Division I or II<br>registration process fyou<br>in III athletics, contact the o<br>the original NCAA Eligibility<br>back to the Login function. | el System<br>sports ? Great!<br>nen to participale in Division<br>allege or university for eligito<br>Canter websits, jou noed to<br>Log in with your e-mail addre<br>su instructions for registering<br>12 So don't forget which one-<br>candary achool | I or I collegiate athietics. If<br>by regularments<br>transfer your account to the<br>rass and foor-droll PPH to begin<br>to<br>used Select an e-mail |                                         | Chartrighouse<br>Die - Paga + 1<br>Die - Paga + 1 | Safety + Tools + 💽 + |
| Done                                                                                                    | 🖉 Tracher Schedules                                                                                                    | 🖉 Network California West                                                                                                    | De Golege Info                                                                                                    | 🕒 listemet                                                                                                    | √ <sub>1</sub> + − <sup>2</sup> , 30% + |                                                                                                    | Fig +                |

Next, check your e-mail because the NCAA Eligibility Center will send you a verification code. Once you have the code, enter the code into the area identified....then submit.

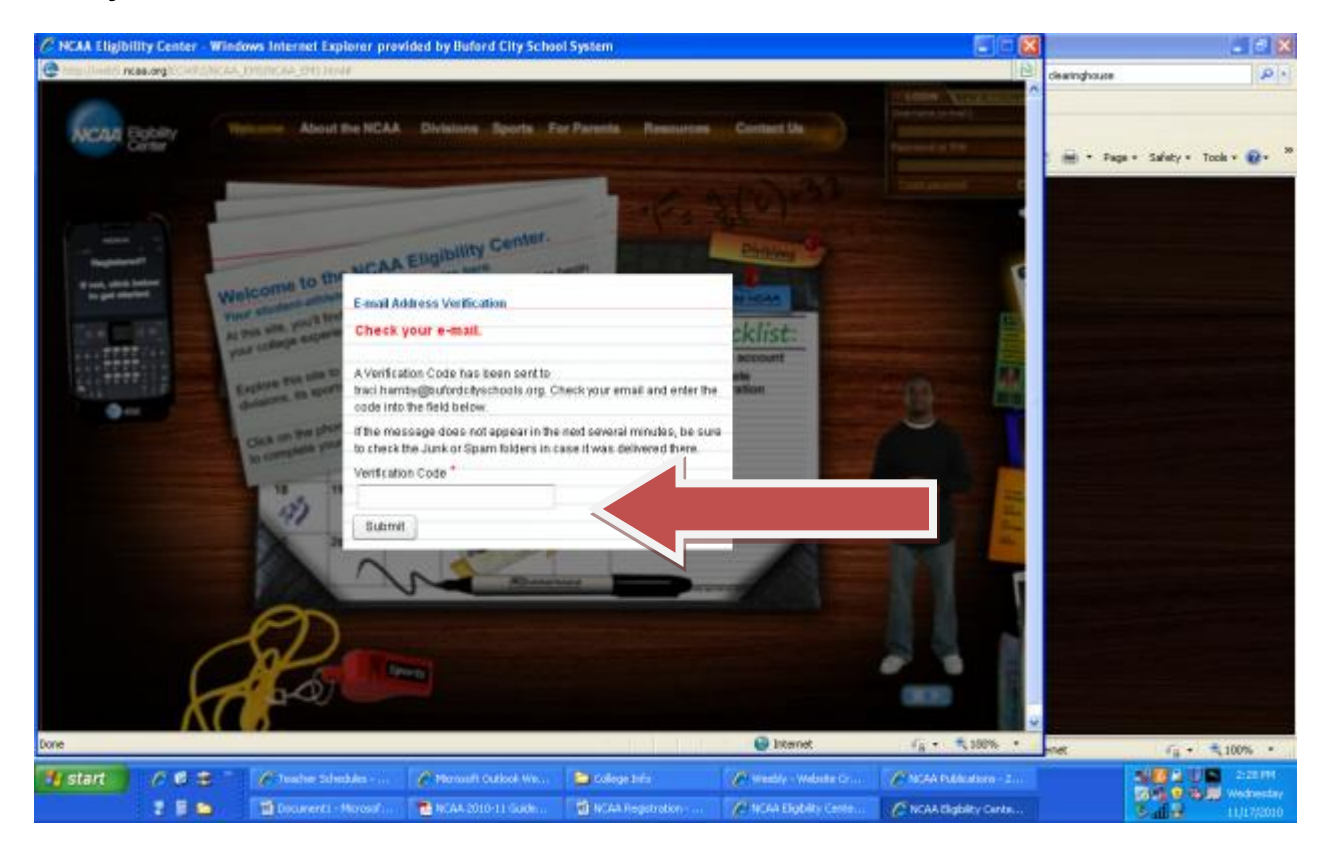

Now, you can begin to create your account. You must create a password and security question. Then enter the requested information and continue....

| C NCAA Lligibility Center - W     | lindows Internet Explorer p    | revided by Bullerel City !           | School System                                                                                                    |                   |                           |           | i 🗗 🗙                                    |
|-----------------------------------|--------------------------------|--------------------------------------|----------------------------------------------------------------------------------------------------|-------------------|---------------------------|-----------|------------------------------------------|
| 😨 http://weblincae.org.10.000.000 | GAA, DHSJNCAA, DHSJNDAF        |                                      |                                                                                                    |                   |                           | 9         | dearinghouse                             |
|                                   |                                |                                      |                                                                                                    |                   |                           |           |                                          |
|                                   | 📽 Click here to view site      | security details                     |                                                                                                    |                   | 0                         |           | i nige + Fage + Safety + Tools + 📦 + 🏾 * |
|                                   | bist a tew more nuestion       | int<br>si Comorate the following a   | ed size"Controls"                                                                                                |                   | THE OWNER OF THE OWNER OF | TO PLAY   |                                          |
|                                   | E and "                        | - compare an incoming a              |                                                                                                    |                   |                           |           |                                          |
|                                   | E-(mell                        | charm (rg)                           |                                                                                                    |                   |                           |           |                                          |
|                                   | (You will de able to change y  | our e-wait later)                    |                                                                                                    |                   |                           |           |                                          |
|                                   | Password *                     | Relype Password *                    |                                                                                                    |                   |                           | -         |                                          |
|                                   | (Warganeword word he a low     | d of 6-12 characters in length as    | nd annat combains a min of Judieurs                                                                              | and sumbers.)     | 100                       |           |                                          |
|                                   | Security Question *            |                                      | Anower *                                                                                                    |                   | 10.000                    |           |                                          |
|                                   |                                |                                      |                                                                                                    |                   | 1000                      |           |                                          |
|                                   | (We may one this information i | to confine your islentity in score o | (see                                                                                                    |                   |                           |           |                                          |
|                                   | First Name                     | Middle Name La                       | ast NamerBurnamerFamily                                                                                          | Name "            | 1000                      |           |                                          |
|                                   |                                |                                      |                                                                                                    |                   |                           |           |                                          |
|                                   | Gerider *                      | Date of Birth *                      |                                                                                                    |                   |                           |           |                                          |
|                                   | Female      Male               | Hanth *                              | Day • Year •                                                                                                    |                   |                           |           |                                          |
|                                   | N                              |                                      |                                                                                                    |                   |                           |           |                                          |
|                                   | Continue                       |                                      |                                                                                                    |                   |                           |           |                                          |
|                                   |                                |                                      |                                                                                                    |                   |                           |           |                                          |
|                                   |                                |                                      |                                                                                                    |                   |                           |           |                                          |
|                                   |                                |                                      |                                                                                                    |                   |                           | *         |                                          |
| Done                              |                                |                                      | D. I. D. I. D. I. D. I. D. I. D. I. D. I. D. I. D. I. D. I. D. I. D. I. D. I. D. I. D. I. D. I. D. I. D. I. D. I | 🚱 Internet        | 64.*                      | \$100% ·  | enet 🖓 • 🔍 100% •                        |
| 🐮 start 🔰 🧷 🛎 😂                   | 🔨 🧬 Teacher Schenker           | P Mercaelt Cultork                   | College Info                                                                                                    | 🖉 meddy i Wessite | C MAA PARAMITY            | Documents | -Max See 3 100 100 PM                    |
| 200                               | T NCAA 2010-11 Gal             | 1 NCAA Registration                  | P NCAA stightly carry                                                                                            | CINCAA ENDERLY CA | NOAR ENglater Com         |           | 11(17/2010                               |

IMPORTANT PAGE!!! It is very important that you and your guardian READ the terms and conditions and the Bylaws. Once the information is read, check the proper boxes and Electronically sign your name.

| C NCAA Ligibility Center - Windows Int                                                                                                    | nternet Explorer provided by                                                                                                    | y Bulard City School                                                                                                    | System                                                                                                    |                                                                                                    |                    | ×  | _ @ X                                                                    |
|----------------------------------------------------------------------------------------------------|----------------------------------------------------------------------------------------------------|----------------------------------------------------------------------------------------------------|----------------------------------------------------------------------------------------------------|----------------------------------------------------------------------------------------------------|--------------------|----|--------------------------------------------------------------------------|
| Corol od                                                                                                    | Carl Internation                                                                                                    |                                                                                                    | 5353.070                                                                                                    |                                                                                                    |                    | 61 | dearnghouse                                                              |
|                                                                                                    |                                                                                                    |                                                                                                    |                                                                                                    |                                                                                                    |                    | 2  |                                                                          |
| Term     As stal     ar any     instructs     Term     As stal     ar any     instructs     tre     bot     the     the | ms and Conditions<br>aled in the NCAA Manual Bytaw I<br>I NCAA member institution with<br>dring my permanent inning billy to<br>certify that I am the person withos<br>on the attacted Terma, and Condit<br>ical Conduct O<br>the responsibility to be honest an<br>mation to the Etipolitity Center, LL<br>AP) and to provide updated infor<br>certify that I am the person withos | 10.1, I understand that is<br>false or multipadim<br>is participate in '<br>e nam<br>toosa<br>d provide accurate and<br>LC (*NCAK Eligibility Ca<br>mation through the dat<br>is name appears on the | otowingly furnishing the NC<br>imation or omitting inform<br>index of the state of the state<br>of the state of the state of the state<br>of the state of the state of the state<br>of the state of the state of the state of the state<br>of the state of the state of the state of the state<br>of the state of the state of the st | AA Eligibility Canter, the NCAA<br>does could rebuilt in Holdions<br>provide the second second second second<br>provide Athletics participation<br>regular Athletic Association<br>invert at a college or university<br>and fully understand |                    |    | 1 👾 + Page + Safety + Sock + 🖗 + 🇯                                       |
| 193.                                                                                                    |                                                                                                    |                                                                                                    | of the state of the state of th                      |                                                                                                    |                    |    |                                                                          |
| Yole By                                                                                                    | typed hause and date are the si                                                                                                    | ano as your legal sign                                                                                                    | dixe.                                                                                                    |                                                                                                    | -                  |    |                                                                          |
| Full ha                                                                                                    | lame "                                                                                                    | Di<br>N                                                                                                    | da<br>ovember 17, 2010                                                                                                    |                                                                                                    |                    |    |                                                                          |
| Paren                                                                                                    | ent / Guardian<br>certify faat i am the parentiguard<br>las from and fost i hove read and                                                                                                    | ian of the person whose<br>I serves in the attaches 1                                                                                                    | e name appears on                                                                                                    |                                                                                                    |                    |    |                                                                          |
|                                                                                                    |                                                                                                    |                                                                                                    |                                                                                                    |                                                                                                    |                    | 4  |                                                                          |
| Done                                                                                                    |                                                                                                    |                                                                                                    |                                                                                                    | 😧 Ditamat                                                                                                    | √6 + €100%         | •  | met 🖓 • 🛝 100% •                                                         |
| Listart A d C A                                                                                                    | Trache Schedules 🥢 M<br>Doctovert Monard. 🗮 M                                                                                                    | crosoft Outbook Wes                                                                                                    | 😂 Callege bels<br>🔮 Nobel Registration i i .                                                                                                    | Manth - and an C                                                                                                    | C NOA Relation - 2 |    | Sale of the Souther<br>Sale of the Souther<br>Sale of the Sale Hydroxies |

| 🖉 NCAA Eligibility Center - Windows Internet Explorer provided by Buford City School System                                                                                                    | a a 🛛 🗶                                     |
|----------------------------------------------------------------------------------------------------|---------------------------------------------|
| Congratulations!  Congratulations!  Congratulations!  Lef's get stated  Lef's get stated                                                                                                    | deavinghouse Page - Salety + Tools + D + ** |
| Done 🕒 Ditemet (r_s + 15,100% +                                                                                                    | met 🔓 • 🔍 109% •                            |
| If start         C III S         // Teacher University         // Microsoft Outbook Ven.         III Code picture         // Workly- Venices O.         // Wickle Added uses - 2.           III III III         III Code address         III Code address         IIII Code address         III Code address |                                             |

The account is now created and it is time to get started on answering some questions.

First, identify when you plan to graduate from high school and enroll in college.

| C HEAA Eligibility Co  | nter Wind | ows Internet Explorer pro                                           | vided by Buford City Scho           | al System                        |                                | E E 🛛             | - # X                                       |
|------------------------|-----------|---------------------------------------------------------------------|-------------------------------------|----------------------------------|--------------------------------|-------------------|---------------------------------------------|
| NC44 Explain<br>Cantur |           | PERCHARING DIST.                                                    |                                     |                                  |                                | Mr.Accos<br>Loop  | BbCc A A Arina -<br>Change - Change - Lawre |
|                        | •         | Graduation and Enro                                                 | liment Dates                        |                                  |                                |                   | Species of press                            |
| -                      |           | To continue your registration<br>you will be able to update the     | we need you to provide a cou<br>m   | ple of important dates. Shou     | id these change for any reason |                   |                                             |
|                        |           | Enter the month and year in<br>May • Year<br>This field is required | which you graduated (or experience) | tto graduate) from high subc     | ol or secondary school. *      |                   |                                             |
|                        |           | Enter the semester and year<br>Semester • Ve                        | in which you enrolled (or plan      | to enrolt) at a Division I or It | critige or university          |                   |                                             |
|                        |           | Contras                                                             |                                     |                                  |                                |                   |                                             |
|                        | •         |                                                                     |                                     |                                  |                                |                   |                                             |
|                        |           |                                                                     |                                     |                                  |                                |                   |                                             |
| Done                   |           |                                                                     |                                     |                                  | G Internet                     | Fa + \$100% +     | (013 (014 (0) (0) (1) (0)                   |
| ti start 6             |           | Descher Scherklies                                                  | Renault Outwain Wy                  | College Schu                     | C Weekly - seelintle Q-        | C NOARDARY Cortes | Contraction Contraction                     |

Now, there are questions to answer about yourself, your coursework, and your sports. At the bottom of the page, click on the arrow pointing to the right.

| NCAA Eligibility Center - Windows     Noss org                                                                                              | Internet Explorer provided by Bufard City 5<br>INCAL DISTANCES                                                                                                    | cheel System                                                                                                   |                     |                                                                            |                                                                                                    |
|----------------------------------------------------------------------------------------------------|----------------------------------------------------------------------------------------------------|----------------------------------------------------------------------------------------------------|---------------------|----------------------------------------------------------------------------|----------------------------------------------------------------------------------------------------|
| Tell Us Your S<br>Before you begin, I<br>Registration can be<br>experiences.<br>At any point, you ci<br>But remember, for<br>your parement. | Story<br>here are a few things to know about the registratio<br>are between 15 minutes and one hour. It mostly do<br>an save your information and exit. You can resume<br>be registered with the NCAA Eligibility Center, you | n process.<br>spends en your coursewerk and r<br>activat same point later.<br>must complete the following sect | sperts              |                                                                            | Co. A Share<br>B. County<br>B. Share<br>Share<br>Sha |
| Mic Courtiew     Mic Eponts     Are you ready? Let                                                                                          | värk                                                                                                    |                                                                                                    |                     | ABOUT ME<br>Is Manual Ten<br>Date Info<br>Control bein<br>Webers Pro Lived |                                                                                                    |
| Save and                                                                                                    | PETURN TO MY PLANNER                                                                                                    | a in th                                                                                                    | Diterret            |                                                                            |                                                                                                    |
| listant C ⊂ S C<br>I I D                                                                                                    | A Teacher Schedules - A Microsoft Outlink W                                                                                                    | n 😂 Calego Sirla<br>1 🔮 NCAA Registration :                                                                    | V Westly - Westle C | Chantager and                                                              | A BREED 24184                                                                                                    |

Continue to answer questions about yourself on the next 3 screens and click on the arrow at the bottom of the page.

| Engibility Center Windows Internet Explore   | r provided by Buford City School System. |                            |                                                                                                    | -              |
|----------------------------------------------|------------------------------------------|----------------------------|----------------------------------------------------------------------------------------------------|----------------|
| An Elgolity<br>Conter                        |                                          |                            | WY ACCOR                                                                                                    | BACC A Arman   |
| Click here to view site security data        | vie                                      |                            |                                                                                                    | Gating         |
|                                              |                                          | · = serio is Angasted      | 21. M                                                                                                    |                |
| Fistname                                     | Middle name Last r                       | ame@umame# amity name *    |                                                                                                    |                |
|                                              |                                          |                            |                                                                                                    |                |
| Othernamee                                   |                                          | _                          | Statement of the local division of the local division of the local |                |
| (Enderples include retienares, aliases and e | ealder or alternate faelly nases)        |                            | Contraction of the local division of the local division of the loc |                |
| Oenter Dr                                    | de of birth January 20, 1994             |                            | The Distance of the Owner, where                                                                                                    |                |
| Femile      Male                             |                                          |                            | The state of the second second |                |
| Select each of the races that applies t      | a you (aphone)                           |                            | A DESCRIPTION OF THE OWNER OF THE OWNER OF THE OWNER OF THE OWNER OF THE OWNER OF THE OWNER OF THE OWNER OF THE                                                                                                    |                |
| American Indian Blankan Native               | Anish                                    |                            | NAMES OF TAXABLE PARTY.                                                                                                    |                |
|                                              |                                          |                            | The second second second second second second second second second second second second second second second se                                                                                                    |                |
| E Blackkencan American                       | Teative Howaliants actic tan             | noe                        | ABOUT ME                                                                                                    |                |
| Vitabe                                       | OtherUnknown                             |                            | Interduction                                                                                                    |                |
| Are you -Muberiit or Liebno 🔍 7 (option      | 140                                      |                            | • Designed                                                                                                    |                |
| <ul> <li>Yes () No</li> </ul>                |                                          |                            | Certaitiete                                                                                                    |                |
| Why are we and ing these company?            | 0                                        |                            | Mines Fre Lives                                                                                                    |                |
|                                              |                                          |                            |                                                                                                    |                |
| SAVE AND PETLEN TO MY PE                     | ANDER                                    |                            |                                                                                                    |                |
|                                              |                                          | 🚇 Sebernet                 | a + 4,100% +                                                                                                    | 212 2 8 MR (*) |
| 1 / C C C / Finder Scheduler                 | 🌾 Nersent Daniel He 🧕 Cale               | ye belo 🛛 🌾 waanta - waana | e Co Pricka Addressen - 2                                                                                                    | 100000         |
|                                              | et. These min is gen. These              | Property attent            | C Inces Dates Contes                                                                                                    | 202.0.0        |

| C HCAA Lingthin  | ty Center - Windows Internet Explorer provided by Bufor                                                                                                    | d City School System  |                                                                                                    |                                                                                                    |
|------------------|----------------------------------------------------------------------------------------------------|-----------------------|----------------------------------------------------------------------------------------------------|----------------------------------------------------------------------------------------------------|
| C http://www.eca | a orgettion ta a great that a great the                                                                                                    |                       | 8                                                                                                    |                                                                                                    |
| NCAA BE          | skaley<br>Inter                                                                                                    |                       | MY ACCOUR<br>LOOG                                                                                                    | Anna - Spino - Spino -                                                                                                    |
| •                | ABOUT ME: Contact Info Please provide your permanent address in the fields below Address 1 Address 2 Country * Enter Country * State/Province * Chy * PostakZIP code * E-mail address * | * = field is required | ADDIT INT<br>MANDIT INT<br>MANDIT<br>MANDIT INT<br>MANDIT INT<br>MANDI |                                                                                                    |
|                  | SAVE AND PETLEN TO MY PLANNER                                                                                                    |                       |                                                                                                    |                                                                                                    |
| Done             |                                                                                                    | 🔪 Istan               | R ( 100% +                                                                                                    | 04-5-0 Mm (9) 1 (9)                                                                                                    |
| 1 start          | A C C A Tradie Schedules - A December<br>2 E D December - Marinel - Barrelander                                                                                                    | ndadi Wa              | nder G. 🖉 NCAA Auflicense 2.<br>Rey Cente 🦉 NCAA Dugaley Cente .                                                                                                    | All a Carrieration<br>All a Carrieration<br>All a Carrier |

| R MCAA Eligibility Center - Windows Internet Expl | erer provided by Balard City Scho                            | el System    |                    |                                                                                        | . = X                                                                                                    |
|---------------------------------------------------|--------------------------------------------------------------|--------------|--------------------|----------------------------------------------------------------------------------------|----------------------------------------------------------------------------------------------------|
| 🕒                                                 |                                                              |              |                    | 8                                                                                      |                                                                                                    |
| NCAA Elabity<br>Conter                            |                                                              |              |                    | L050 - 8 b                                                                             | CC Change Change La Select -                                                                                                    |
| ABOUT ME: Where I've                              | Lived                                                        | * = De       | kt to required     |                                                                                        | 1                                                                                                    |
| Have you lived in any countries off               | er than where you live now? "                                |              |                    |                                                                                        |                                                                                                    |
| 20 mil-include the manthy where you a             | westyles)                                                    |              |                    |                                                                                        |                                                                                                    |
| Country                                           | Stan Gale                                                    | End cade     |                    | P. Charactering                                                                        |                                                                                                    |
| Add new entry                                     |                                                              |              |                    | AROUT WE<br>Determine<br>Determine<br>Determine<br>Determine<br>Determine<br>Determine |                                                                                                    |
| SAVE AND RETURN TO MY                             | PLANNER                                                      |              |                    |                                                                                        |                                                                                                    |
| Tatan C d a Charles Steel                         | ales - 🖉 Monault Sudiala (m<br>1996) - 💌 Marata 2010-11 Gade | College Site | Parada - melata (s | C NCAL Public stores - 2                                                               | A CONTRACTOR OF A CONTRACTOR OF A CONTRACTOR O |

Now, there are questions to answer about your coursework. At the bottom of the page, click on the arrow pointing to the right.

| NCAA Englibility Center - Windows Internet Explorer provided by Bufford City     Transmitted aces organization and an antibiotic process                                        | School System                                   | MARCAR A BBC           | A Atrod -          |
|----------------------------------------------------------------------------------------------------|-------------------------------------------------|------------------------|--------------------|
| Tell Us About Your Coursework In fuls part of the registration process, you will provide details also advisation and list the schools you've attended. Click "Neat" to continue | sut your coursework and                         |                        | * Spar-<br>* Essay |
| SAVE AND RETURN TO MY PLANNER                                                                                                    | isternet                                        |                        | 2                  |
| <ul> <li>Jastert / P の ま / Techer Stredder … / Prevent Called V</li> <li>ア 日本 1000 (1000)</li> <li>ア 日本 1000 (1000)</li> </ul>                                                  | una 🍋 Collega Sefo 🥢 Wealery - Website Cr<br>da | 🖉 tické Trábanises - 2 |                    |

Continue to answer questions about your coursework ...this screen asks about attending a school outside of the United States or about being home schooled.....click on the bottom right arrow.

|        | ty Center - Windows Internet Explorer provided by Buford City School Syst<br>a organization as provided provider | em                   |                                                                                                    |                       |
|--------|----------------------------------------------------------------------------------------------------|----------------------|----------------------------------------------------------------------------------------------------|-----------------------|
| NC44 B | jbihy<br>nor                                                                                                    |                      | MY ACCOUNT A                                                                                                    | Change Steer          |
|        | MY COURSEWORK: General Coursework                                                                                | * = Seld is required |                                                                                                    | - carry               |
|        | Have you attended any school exits/de of the United States and U.S. Territorie                                   | • ater age 11? *     |                                                                                                    |                       |
|        | 🔘 Yes 🔘 No                                                                                                    |                      |                                                                                                    |                       |
|        | Have you attended a U.S. Department of Detense school • after age 117.                                           |                      | And and a local division of the local division of the local divisi |                       |
|        | 📋 Yes 💮 Na                                                                                                    |                      |                                                                                                    |                       |
|        | Have you been home schooled 9 after age 117 *                                                                    |                      |                                                                                                    |                       |
| •      | Ves O No                                                                                                    | 100                  |                                                                                                    |                       |
|        |                                                                                                    |                      |                                                                                                    |                       |
|        |                                                                                                    |                      | ABOUT ME                                                                                                    |                       |
|        |                                                                                                    |                      | MY COURSEWORK                                                                                                    |                       |
|        |                                                                                                    | 1000 A               | Cine of the second                                                                                                    |                       |
|        |                                                                                                    |                      | Labora                                                                                                    |                       |
|        |                                                                                                    |                      | Hanal Crasserok                                                                                                    |                       |
| •      |                                                                                                    |                      |                                                                                                    |                       |
|        | SAVE AND RETURN TO MY PLANNER                                                                                    |                      |                                                                                                    |                       |
|        |                                                                                                    | () have              |                                                                                                    |                       |
| Lors . |                                                                                                    | C Internet           |                                                                                                    |                       |
| STALL  | P G a P Inder Schäfter P Mitter Galax W.                                                                         | Calego arto          | C. NON DESCRIPTION - 2.                                                                                                    | Carl C Carl Instantes |
|        | a la fromati - Parost                                                                                            | C hCAA tigbity Certe |                                                                                                    | S all 😸 11/17/2010    |

Continue to answer questions about your coursework ...this screen asks about the names of the high schools you have attended (make sure you list all high schools)...click on the bottom right arrow.

| CAA Eligibility Center Windows Internet Explorer provided by But<br>minimum reasons of the first sector of the first sector of th | ord City School System                                                                                                    |                                                                                                    | 2.8                                     |
|----------------------------------------------------------------------------------------------------|----------------------------------------------------------------------------------------------------|----------------------------------------------------------------------------------------------------|-----------------------------------------|
| ACAA Eleber                                                                                                    |                                                                                                    | MY ACCOUNT                                                                                                    | BbCc Attis                              |
| MY COURSEWORK: Schools                                                                                                    | * = Sociel Jo                                                                                                    | vequired                                                                                                    | - Eating                                |
| Where did you attend with grade?                                                                                                    |                                                                                                    |                                                                                                    |                                         |
| State/Province * City *                                                                                                    | School *                                                                                                    | the state of the state of the s |                                         |
| Enter State +                                                                                                    | [*][                                                                                                    | - Contraction of the local division of the local division of the l |                                         |
| Date you began at this school * Balact all gre                                                                                                    | des albended at this school                                                                                                    | States of the second second second second second second second second second second second second second second                                                                                                    |                                         |
| Month 💌 Vear 💌 🗹 🗉 🔟                                                                                                    | 0 🖂 11 🛄 12                                                                                                    | The second second second second second second second second second second second second second second second s                                                                                                    |                                         |
|                                                                                                    |                                                                                                    | and the second second                                                                                                    |                                         |
| Bave you attended any other schools?                                                                                                    |                                                                                                    | and the second second se                                                                                                    |                                         |
| Yes O No                                                                                                    |                                                                                                    |                                                                                                    |                                         |
| include each of the other schools you have attended in th                                                                                                    | a fisitibaliter                                                                                                    | ABOUT ME                                                                                                    |                                         |
|                                                                                                    | + Addrew entry                                                                                                    | MY COURSEWORK                                                                                                    |                                         |
| School Date Star                                                                                                    | ed Grade(s) Actions                                                                                                    | utstatu                                                                                                    |                                         |
| Click "Add new entry" to av                                                                                                    | td an entry to this list.                                                                                                    | General Calaborad                                                                                                    |                                         |
|                                                                                                    |                                                                                                    | P Televiti                                                                                                    |                                         |
|                                                                                                    |                                                                                                    | Additional Construction                                                                                                    |                                         |
| and the second second s    |                                                                                                    |                                                                                                    |                                         |
| SAVE AND RETURN TO MY PLANNER                                                                                                    | 4                                                                                                    |                                                                                                    |                                         |
|                                                                                                    |                                                                                                    |                                                                                                    |                                         |
|                                                                                                    | 6                                                                                                    | Internet                                                                                                    |                                         |
| start 000 2 O Teacher Schedder O Marcon                                                                                                    | e Outlook We 🔯 College Selo 🛛 🖉 We                                                                                                    | anty - Website Cr 🖗 NOAA Publications - 2                                                                                                    | 500 S S S S S S S S S S S S S S S S S S |
| T E                                                                                                    | The second second | AA Diskeley Carrie                                                                                                    | A CONTRACTOR                            |

Continue to answer questions about your coursework ...this screen asks about any coursework failed or repeated....click on the bottom right arrow.

| a Elec | org<br>sitty                                       | ALDSHIEL.                                                  |                                         |                                                                            | MY ACCOUNT TO BE                                                                                                    | A Ated-                                                     |
|--------|----------------------------------------------------|------------------------------------------------------------|-----------------------------------------|----------------------------------------------------------------------------|----------------------------------------------------------------------------------------------------|-------------------------------------------------------------|
| Cem    | MY COURSEWO                                        | ORK: Additional Cou                                        | rsework                                 | - field is required                                                        |                                                                                                    | <ul> <li>Change<br/>Styles + G Seed -<br/>Sating</li> </ul> |
|        | Have you taken any o                               | of these types of classes?                                 |                                         | -                                                                          |                                                                                                    |                                                             |
|        | Tyou can answer "/e                                | s" to any of these questions, a<br>all and retake a class? | add a new entry for each course or clar | is that applies.                                                           |                                                                                                    |                                                             |
|        | 2 Did you ever re                                  | etake a class to improve a gra                             | de?                                     |                                                                            |                                                                                                    |                                                             |
|        | <ol> <li>Have you ever<br/>college?</li> </ol>     | taken a college course at a ju                             | iniar callege, community callege, two-  | rear college, or four-year                                                 |                                                                                                    |                                                             |
|        | 4. Did you events                                  | ake summer school at a differ                              | ent location than your U.S. high school | 7                                                                          | Contraction of the local division of the local division of the loc |                                                             |
| •      | <ol> <li>Or have you av</li> <li>Conext</li> </ol> | ver taken any of the following:<br>bondence course 0       |                                         | inter a                                                                    |                                                                                                    |                                                             |
|        | Online     Course                                  | or infamet class<br>where the lessons, assignm             | ents and tests were on the computer     | A course completed at your own pa<br>a teacheds supervisor, or interaction | on. But does not require UT ME                                                                                                    |                                                             |
|        |                                                    |                                                            |                                         | Add new entry                                                              | MY COURSEWORK                                                                                                    |                                                             |
|        | Course                                             | School                                                     | Date Range                              | Actions                                                                    | interior                                                                                                    |                                                             |
|        |                                                    | Click "Add new entry                                       | " to add an entry to this list.         |                                                                            | Service Casewood                                                                                                    |                                                             |
| -      |                                                    |                                                            |                                         |                                                                            | Addition of Conservation                                                                                                    |                                                             |
| •      |                                                    |                                                            |                                         |                                                                            | Additional Quadrens ()                                                                                                    |                                                             |
|        | SAVE AND RE                                        | TURN TO MY PLANNER                                         |                                         |                                                                            |                                                                                                    |                                                             |
| _      |                                                    |                                                            |                                         |                                                                            |                                                                                                    |                                                             |
|        |                                                    |                                                            |                                         | 🚱 Internet                                                                 | ·                                                                                                    | IN IS IN IN IS                                              |
| 1      | C                                                  | teacher Schedder                                           | Aroust Clatesk We 🍅 College Se          | io 🧭 Weathy - Website Cr                                                   | 🖉 tecka Indicatore - 2                                                                                                    |                                                             |
|        |                                                    | loourenti - Marcaut.                                       | TAA 2010 11 Gaste                       | C ICAA Dabley Certa                                                        |                                                                                                    | 0.00                                                        |

If you answered yes to any of the questions in the prior screen, this screen will be generated and the questions will need to be answered....then click on save or save and add another.

| to nota orgito | Michina Brakaa Dishaa                                                                                                    |                      | 6                                                                                                    |                |
|----------------|----------------------------------------------------------------------------------------------------|----------------------|----------------------------------------------------------------------------------------------------|----------------|
| M Euch         |                                                                                                    |                      | BbCc.                                                                                                    | A A Tind -     |
|                | Additional Educational Experience                                                                                                    | * = Beld is required | Concession in the local division of the local division of the loca | Store - Eating |
|                |                                                                                                    | 1                    |                                                                                                    |                |
|                | Course name "                                                                                                    |                      |                                                                                                    |                |
|                |                                                                                                    |                      | 57 No.                                                                                                    |                |
|                | Reason for taking source (sheck all that apply).*                                                                                                    | _                    | A DECK                                                                                                    |                |
|                | This is a course that I failed and relock                                                                                                    |                      |                                                                                                    |                |
|                | This is a course that I relook to improve a grade                                                                                                    |                      |                                                                                                    |                |
|                | This is an online or correspondence course                                                                                                    |                      |                                                                                                    |                |
|                | This is a college course                                                                                                    |                      |                                                                                                    |                |
|                | Course start date * Course end date *                                                                                                    |                      |                                                                                                    |                |
|                | Month + Year + Month + Year +                                                                                                    |                      |                                                                                                    |                |
| •              | Name of school or provider *                                                                                                    |                      |                                                                                                    |                |
|                |                                                                                                    |                      |                                                                                                    |                |
|                | Country where school is located * State/Province * City *                                                                                                    |                      | AND CO.                                                                                                    |                |
|                | Enter Country +                                                                                                    |                      | ALL CONSTRUCTS                                                                                                    |                |
|                |                                                                                                    |                      | And a second dependent                                                                                                    |                |
| _              | El Cara Di Caral Di Cara ani adi metter                                                                                                    |                      |                                                                                                    |                |
| _              | The state of the state of the s |                      |                                                                                                    |                |
| -              |                                                                                                    |                      | Station Children                                                                                                    |                |
| •              | -                                                                                                    |                      | Address Stations                                                                                                    |                |
|                |                                                                                                    |                      | 10000000                                                                                                    |                |
|                |                                                                                                    |                      | Same (15 same)                                                                                                    |                |
|                |                                                                                                    | 🚱 Internet           | 4 . 100% ·                                                                                                    | a laws en al   |
| 0.00           | 🖉 👘 🖉 Teacher Scheduler 🖗 Minnest's Galacel We 🍅 College Info                                                                                                    | Westy - Webster Cr.  | A lacke Publications - 2                                                                                                    | NULUE          |
|                | and the second second                                                                                                    |                      |                                                                                                    | 104040         |

Continue to answer questions about your coursework ...this screen asks about any school year or grade level that was failed or repeated....click on the bottom right arrow.

| C NCAA Eligibility | Center Wind                                       | ows Internet Explorer pro                                                                   | wided by Buford City Schoo                                                   | d System                |                         |                         |                                                   |
|--------------------|---------------------------------------------------|---------------------------------------------------------------------------------------------|------------------------------------------------------------------------------|-------------------------|-------------------------|-------------------------|---------------------------------------------------|
| NCAA Elge          | olity<br>er                                       |                                                                                             |                                                                              |                         |                         | WY ACCOUNT OF THE OWNER | Boce AA ATent -                                   |
| •                  | MY COUR<br>Have you av<br>@ Yes (<br>Provide deta | RSEWORK: Addition<br>or repeated a year of high so<br>) No<br>ills here. Include each grade | hal Questions<br>host or secondary school?" *<br>level you repeated and why. |                         |                         |                         |                                                   |
|                    | SAVE                                              | AND RETURN TO MY PLANK                                                                      | BR -                                                                         |                         |                         |                         |                                                   |
| Dore Start         | / # B *                                           | Prate Made                                                                                  | P Manuarite Challend, We                                                     | College Info            | G Internet              | N NCAA Fubbuature - 2   |                                                   |
|                    |                                                   | Document) - Personal                                                                        | 10044 2016 11 Gade                                                           | 1 Inches Respectation - | Chican Digbility Carton |                         | Sala 0 4 10 westerster<br>Sala 1 4 10 10 10 10 10 |

Now there are questions to answer about your sport. Use the drop down menu to select the sport you desire to play in college..... then click on the bottom right arrow.

| C NCAA Eligibility | Center - Windows Internet Explorer pravided by Buford City School System                                                                                                    |                                                |
|--------------------|----------------------------------------------------------------------------------------------------|------------------------------------------------|
| NCAA Elab          | ány                                                                                                    | HY ACCOL<br>10220 BoCc Anter<br>Change Steet - |
|                    | Tell Us About You and Your Sports In this sector, we will ask about the barns you have been a part of, and events you have participated in.  Arenember, you have confirmed that your read and understated NCAA Bylew 10.1 about ettical conduct. Ba be honeed and provide complete and accurate information.  Ficst select the sportyou planto participate in at the Division i or llievel.  Ficst select the sportyou planto participate in the Division i or llievel.  Select a contitors the list below.  Writemen's Bietminton                                                                                                    |                                                |
|                    | TETUTIN TO MY PLANNER                                                                                                    |                                                |
| Start              | Constant Samuel Calcular Max.      Constant Calcular Max.     Constant Calcular Max.     Constant Calcular Max.     Constant Calcular Max.     Constant Calcular Calcular Max.     Constant Calcular Calcular | Adadame - 2.                                   |

On the next 5 screens, continue with the sport selected...

| C NGAA Eligibility   | Center - Windows Internet Explorer provided by Buford City School System                                                                                                    |                      |                                                                  | _ H X              |
|----------------------|----------------------------------------------------------------------------------------------------|----------------------|------------------------------------------------------------------|--------------------|
| 📿 htti illeehij nosa | orgittivites case presentate presentate                                                                                                    |                      | 10                                                               |                    |
| NCAA Bo              | vility<br>ext                                                                                                    |                      | LOSSO B C C                                                      | Change Q Seed -    |
| •                    | Women's Badminton<br>In this section, we will ask questions about your participation in Women's Badminton up to this p<br>Remember, you have continued that you read and understood NCAA Bylaw 10.1 about ethical on<br>homest and provide complete and accurate information. | oint.<br>nduxt Solve | ABOUT ME<br>MY COURSTWORK<br>RADUITION                           | States - Ve Settor |
| Dore                 | SAVE AND RETURN TO MY PLANNER                                                                                                    | Distornat            | Eleksévése<br>Eleksévése<br>Advelos Contacto<br>Teasto<br>Asardo |                    |
| 🐮 start 🌖            | 🖉 🖉 🛫 👘 Taucher Scheduler 🔗 Marrowsk Caldool We 🍉 Calego Mro<br>21 🖉 👞 🐨 Document I. Harrowsk 🗮 NCA4 2010 I. I. Calego 🖄 SCA4 Regionation                                                                                                    | Check Date Co.       | 🖉 haiten Publicatore - 2                                         |                    |

| NEAA Eligibility | Center Windows Int                          | ernet Explorer provided by B                                             | luford City School System                                                        |                      |                                                                                                    | 2.16.3                        |
|------------------|---------------------------------------------|--------------------------------------------------------------------------|----------------------------------------------------------------------------------|----------------------|----------------------------------------------------------------------------------------------------|-------------------------------|
| hits linebi-reas | orgitty with the president                  | u distant                                                                |                                                                                  |                      |                                                                                                    |                               |
| NCAA Eigh        | bility<br>ter                               | -                                                                        |                                                                                  |                      | Losso B b                                                                                                    | Co<br>Change<br>Stder + Gates |
| •                | BADMINTON: E                                | Expenses                                                                 |                                                                                  | * = Seld (s required |                                                                                                    | . cong                        |
|                  | Have you ever compo<br>someone other than y | ted in a Women's Badminton ev<br>your family, your team or the <u>sp</u> | ent where any part of your expenses y<br>ensor <sup>10</sup> of the event?       | was paid for by      |                                                                                                    |                               |
|                  | if"Yes", list each of the                   | rse events. Click the "Add new on                                        | try' button to begin                                                             |                      | A DECEMBER OF THE OWNER OF THE OWNER OF                                                                                                    |                               |
|                  | if "No", check the box b                    | selow to indicate that you have no                                       | events to list.                                                                  | 100                  |                                                                                                    |                               |
|                  |                                             |                                                                          |                                                                                  | Add new entry        | and the second second                                                                                                    |                               |
|                  | Event Date                                  | Event Name                                                               | Who paid expenses?                                                               | Actions              | and the second second s |                               |
| •                |                                             | TOU have not add                                                         | ted any events to this list yet.                                                 | 100 C                |                                                                                                    |                               |
|                  | Check fere to indi                          | cale that you have never had any                                         | part of your expenses paid by someone                                            | other Itian          | ABOUT ME                                                                                                    |                               |
|                  | Enter your initiate to co                   | anfirm your response                                                     |                                                                                  |                      | BADMINTON                                                                                                    |                               |
|                  | 1.21.57.0                                   |                                                                          |                                                                                  |                      | Interterter                                                                                                    |                               |
|                  |                                             |                                                                          |                                                                                  | 100                  | ► Experted                                                                                                    |                               |
|                  |                                             |                                                                          |                                                                                  |                      | Adhietor Canta da                                                                                                    |                               |
| •                |                                             |                                                                          |                                                                                  |                      |                                                                                                    |                               |
|                  | SAVE AND PE                                 | TURN TO MY PLANKER                                                       |                                                                                  |                      |                                                                                                    |                               |
|                  | CI SHARE IN A                               | toria to intresidues                                                     |                                                                                  |                      |                                                                                                    |                               |
| Done             |                                             |                                                                          |                                                                                  | 🚱 Internet           | 1 · 100% · 3                                                                                                    | 1 3 8 1 M (+                  |
| 🐮 start 🌖        | 008 0<br>100 0                              | eacher Schadder                                                          | earte Challach, Weillin 🦾 Callege Sufa<br>2010 - 11 Guideillin 🦓 MCAA Deglary an | C Weeky - Webby Cr.  | 🖗 taka takatawa - 2                                                                                                    |                               |

| C NCAA Engibility | Center Windows                  | Internet Explorer provi                                | ided by Buford City Scho                                    | ol System                                                                                                    |                 |                            | X                                                                                                    |
|-------------------|---------------------------------|--------------------------------------------------------|-------------------------------------------------------------|----------------------------------------------------------------------------------------------------|-----------------|----------------------------|----------------------------------------------------------------------------------------------------|
| C the lively ross | org/ECWICHCIA_ENE               | NGAL DISTUR                                            |                                                             |                                                                                                    |                 | 0                          | 10                                                                                                    |
| NCAA BE           | bilty<br>er                     |                                                        |                                                             |                                                                                                    |                 | MY ACCOUNT<br>LOSSA B      | bCc A A Fint -<br>the Change A Sect -                                                                                                    |
| •                 | BADMINTON<br>Have you ever give | Athletics Contact                                      | 8<br>Ther than a parent, legal ge                           | ardian or coach to marin                                                                                                    |                 |                            |                                                                                                    |
|                   | your seats to wou               | dhara kalinidanin Cirkin                               | o "ildri now orbef huffon to i                              | unin                                                                                                    |                 |                            |                                                                                                    |
|                   | if here inscendence             | ice below to indicate that vo                          | where no individuals to list                                | August.                                                                                                    | -               |                            |                                                                                                    |
|                   |                                 |                                                        |                                                             |                                                                                                    | Carrow and a    |                            |                                                                                                    |
|                   | Name                            | Relationshi                                            | p Phone l                                                   | Wamber                                                                                                    | Actions         | and the second second      |                                                                                                    |
|                   |                                 | You t                                                  | have not added anyone to th                                 | is list yet.                                                                                                    |                 | olar and                   |                                                                                                    |
|                   | Check here to guardian or co    | indicate that you have new<br>rach to market, where or | er given permission to anyor<br>promote your skills in Worr | e obier than a parent, logal<br>en's Badminton.                                                                                                    |                 | MY COURSEWORK              |                                                                                                    |
|                   | Enteryour initials              | lo confirm your response."                             |                                                             |                                                                                                    |                 | intestan<br>E-extent       |                                                                                                    |
| •                 |                                 |                                                        |                                                             |                                                                                                    |                 | Teand                      |                                                                                                    |
|                   | SAVE AN                         | RETURN TO MY PLANNER                                   | r.                                                          |                                                                                                    |                 |                            |                                                                                                    |
| Done              |                                 |                                                        |                                                             |                                                                                                    | 🚱 Internet      | · 100% ·                   |                                                                                                    |
| 🐮 start 🌱         | / 8 2 1<br>1 8 8 1              | P Teacher Scheduler<br>Document L - Percent            | P Marcarle Callack www.                                     | College Sufe<br>College Sufe<br>Co | Checket Balance | Principal Publications - 2 | Self a self and a self metric service service |

| NCAA Eligibilit | y Center - Windows Inte                          | ernet Explorer provided by Bulo                                              |                                                   |                                                                                                    |                                                                                                    |                  |
|-----------------|--------------------------------------------------|------------------------------------------------------------------------------|---------------------------------------------------|----------------------------------------------------------------------------------------------------|----------------------------------------------------------------------------------------------------|------------------|
| to Weets reas   | orgiff with chicks geter was                     | K.BSINIA                                                                     |                                                   |                                                                                                    | 8                                                                                                    | 1                |
| NC44 Eg         | billy<br>for                                     |                                                                              |                                                   |                                                                                                    | MY ACCOUNT NO ACCOUNT NO ACCOUNT  | Change<br>Street |
| •               | BADMINTON: T                                     | eams                                                                         |                                                   | * ~ Sold is required                                                                                                    |                                                                                                    |                  |
|                 | Since turning 14 years<br>U.S. high school team? | old, have you practiced or played<br>?                                       | with any Women's Badminéon te                     | ans other than a                                                                                                    |                                                                                                    |                  |
|                 | If"Yes", list each of the                        | se teams. Click the "Add new entry"                                          | button to begin.                                  | 1000 B                                                                                                    | States of the second second se |                  |
|                 | If "No", check the box be                        | elow to indicate that you have no tea                                        | me to list.                                       |                                                                                                    |                                                                                                    |                  |
|                 |                                                  |                                                                              |                                                   | Attendenty                                                                                                    |                                                                                                    |                  |
| -               | Date Range                                       | Team Name                                                                    | Contact Name                                      | Actions                                                                                                    | and the second second se                                                                                                    |                  |
| •               | You have not a                                   | idded any teams to this list yet.                                            |                                                   | 100 Percent                                                                                                    |                                                                                                    |                  |
|                 |                                                  |                                                                              |                                                   |                                                                                                    | ABOUT ME                                                                                                    |                  |
|                 | Check here to indic<br>than a U.S. high sci      | ate that you have not practiced or pl<br>hool team since turning 14 years of | ayed with any Women's Badminto<br>1               | n learns other                                                                                                    | MY COURSEWORK                                                                                                    |                  |
|                 | Enteryour initials to con                        | tifirm your response. *                                                      |                                                   | and the second second se | Intertertor                                                                                                    |                  |
|                 |                                                  |                                                                              |                                                   | Carton Carton                                                                                                    | Sectory.                                                                                                    |                  |
|                 |                                                  |                                                                              |                                                   |                                                                                                    | emiliation Cardante                                                                                                    |                  |
|                 |                                                  |                                                                              |                                                   |                                                                                                    | + Tearte                                                                                                    |                  |
| •               |                                                  |                                                                              |                                                   |                                                                                                    | Persite                                                                                                    |                  |
|                 | SAVE AND PET                                     | URIN TO MY PLANNER                                                           |                                                   |                                                                                                    |                                                                                                    |                  |
|                 |                                                  |                                                                              |                                                   | 🚱 Internet                                                                                                    | · . tars. •                                                                                                    |                  |
| irt 👔           | 003 01<br>115 30                                 | arter Scheduler 🦗 Marouch<br>current L. : Marourt                            | Challande Weiter - Callege Suffer<br>19-11: Guide | C Heaty - Hotels Cr.                                                                                                    | (P) have balance - 2.                                                                                                    | A BEACH STATE    |

| C NGAA Eligibili | ty Center Windows                                                            | internet Explorer prov                                                                    | rided by Buford City Scho                                                              | ol System                       |                       |                                                        | 2.8.8                            |
|------------------|------------------------------------------------------------------------------|-------------------------------------------------------------------------------------------|----------------------------------------------------------------------------------------|---------------------------------|-----------------------|--------------------------------------------------------|----------------------------------|
| NC44 E           | a org<br>Josity<br>mor                                                       | WAA Distoid                                                                               |                                                                                        |                                 | -                     | MY ACCOUNT OF BAC                                      | c A A Trid -<br>Charge & Speet - |
| •                | BADMINTON<br>Nave you ever can<br>where you receive<br>If "Yes", list each o | : Awards<br>mysted in a Wemen's Ba<br>ed any type of anaard Op<br>#these events Click he? | dminten event as an individu<br>or yeur participation?<br>4dd new enty' button to begi | ad met as part of a team        | * = Sied in required  |                                                        | A Editing                        |
|                  | if"No", sheck the b                                                          | row below to indicate that y                                                              | ou have no events to list.                                                             |                                 |                       |                                                        |                                  |
|                  | ISSUED STOL                                                                  | -                                                                                         |                                                                                        |                                 | Address with          |                                                        |                                  |
|                  | Event Date                                                                   | Event Nam<br>You h                                                                        | # Whe Pa<br>ave not added any events to '                                              | aid For Award<br>this list yet. | Actions               |                                                        |                                  |
|                  | Check here to<br>Badminton ex<br>Enter your initials t                       | indicale Ital you've never<br>ent as an individual.<br>to contirm your response.          | received any type of award w                                                           | hile competing in a Wor         | en k                  | ABOUT ME<br>MY COURSEWORK<br>BADMINTON                 |                                  |
|                  |                                                                              |                                                                                           |                                                                                        |                                 |                       | lakadarkar<br>Boxistus<br>Atkintisa Gustarka<br>Taasar |                                  |
| Done             | SAVE AND                                                                     | RETURN TO MY PLANNE                                                                       | R                                                                                      |                                 | i Dieret              |                                                        |                                  |
| 😗 start 🌖        | / 0 2   /<br>1   6   1                                                       | 🖗 Teacher Scheitzler                                                                      | Provent Codest we.                                                                     | College Safe                    | Chican Digbery Carrie | 🖉 No An Publications - 2                               | A CONTRACTOR STATE               |

## Do you plan to play another sport in college?

| C NCAA Eligibility   | Center Windows Internet Explorer pravided by Buford City School System                                                                                                    |                                                                                                    |                                                                                                    | 2 18 1             |
|----------------------|----------------------------------------------------------------------------------------------------|----------------------------------------------------------------------------------------------------|----------------------------------------------------------------------------------------------------|--------------------|
| 🔮 http://weblincaa.u | org TC WILLING A BESINGA DECIMAL                                                                                                    |                                                                                                    | 8                                                                                                    |                    |
| ALCON FLOR           | and the second second se |                                                                                                    | MY ACCOUNT B & Co                                                                                                    | A Hind-            |
| Com Com              |                                                                                                    |                                                                                                    | .attiv                                                                                                    | Change Select -    |
|                      |                                                                                                    | 1                                                                                                    |                                                                                                    | 4 Eating           |
|                      |                                                                                                    |                                                                                                    |                                                                                                    |                    |
| •                    | Tall He Minist Very and Very Onisite                                                                                                    | BALLAN                                                                                                    |                                                                                                    |                    |
|                      | Tell OS Addut You and Your sports                                                                                                    |                                                                                                    |                                                                                                    |                    |
|                      | any other sports:<br>Basider Women's Datinidan, do you also in participate in secondar sports of the Division Local law?                                                                                                    |                                                                                                    |                                                                                                    |                    |
|                      | <ul> <li>Yes          No</li> </ul>                                                                                                    | and the second second                                                                                                    |                                                                                                    |                    |
|                      |                                                                                                    |                                                                                                    | and the second second se |                    |
|                      |                                                                                                    | C. A. Theorem                                                                                                    |                                                                                                    |                    |
|                      |                                                                                                    | Contractory of                                                                                                    | and the second second se |                    |
|                      |                                                                                                    | The second second                                                                                                    |                                                                                                    |                    |
|                      |                                                                                                    |                                                                                                    |                                                                                                    |                    |
|                      |                                                                                                    | Constant of the local division of the local division of the local  |                                                                                                    |                    |
|                      |                                                                                                    |                                                                                                    | and the second second se |                    |
|                      |                                                                                                    | Contraction of the local division of the local division of the loc |                                                                                                    |                    |
|                      |                                                                                                    |                                                                                                    |                                                                                                    |                    |
|                      |                                                                                                    | Sec. 1                                                                                                    |                                                                                                    |                    |
|                      |                                                                                                    |                                                                                                    | ABOUT ME                                                                                                    |                    |
| •                    |                                                                                                    |                                                                                                    | r roosswoak 🖻                                                                                                    |                    |
|                      | RETURN TO MY PLANNER                                                                                                    |                                                                                                    |                                                                                                    |                    |
|                      |                                                                                                    |                                                                                                    | ~                                                                                                    |                    |
| Dorve                |                                                                                                    | 🕑 Internet 📀                                                                                                    | + 100% + 3115                                                                                                    | 978 1975 (e) 7 (e) |
| 📲 start 🔰            | 🖉 🛢 🐮 👘 Techer Scheller 🖗 Manuels School We 🎦 College Sefer                                                                                                    | @ Wanty - Webster Cr @ 16                                                                                                    | An Publication - 2                                                                                                    |                    |
|                      | 🛫 🖉 🐚 👘 📓 booseert is Heroset 📲 Hicke Croib Li Guide                                                                                                    | C NCAA Eligibility Cartis                                                                                                    |                                                                                                    | 5                  |

CONFIRMATION!!! Please look over the information to confirm all information has been entered correctly....click on the right arrow at the bottom of the page.

| C NCAA Eligibility Center - Win | dows Internet Explorer provided by Buford City                                                                                                    | School System                                  |                                                                                                    |              | 2.4.3                                     |
|---------------------------------|----------------------------------------------------------------------------------------------------|------------------------------------------------|----------------------------------------------------------------------------------------------------|--------------|-------------------------------------------|
| MCAR Eligibility<br>Center      | 1996AUS III                                                                                                    |                                                |                                                                                                    | WELCOWE TRA  | BhCc A A Tent -<br>Charge Steler 4 Seed - |
|                                 | Make sure that all of your information is<br>Look closely at the onlines below. Yyou see anythin<br>About Me<br>Basic listo<br>Pient Name:<br>Last Name:<br>Date of Birth<br>Middle Name:<br>Contact listo<br>Address to 1<br>Address to 1<br>Address to | correct!<br>g that needs to be changed, clickt | ne "Edil" button for that section.                                                                                                    |              | S Satis                                   |
| Done                            | RETURN TO MY PLANNER                                                                                                    |                                                | C Internet                                                                                                    |              |                                           |
| ¥j start 🌒 // € 😒 .<br>2 🗉 🔈    | <ul> <li>Provent Studies - Provent Studies</li> <li>Provent Provent Collect</li> <li>Record Collect</li> </ul>                                                                                                    | We 🔯 College Info                              | Chicado Contra Contra C | C NOA DARAGE |                                           |

It is now time to submit payment.

- \*\*\*\*\*If you will be paying with a credit card or e-check click on the bubble and a new screen will appear (see the Credit Card screen)
- \*\*\*\*\*If you are using a few waiver, click on the highlighted blue word "<u>here</u>" and see your guidance counselor. (see the Fee Waiver screen )

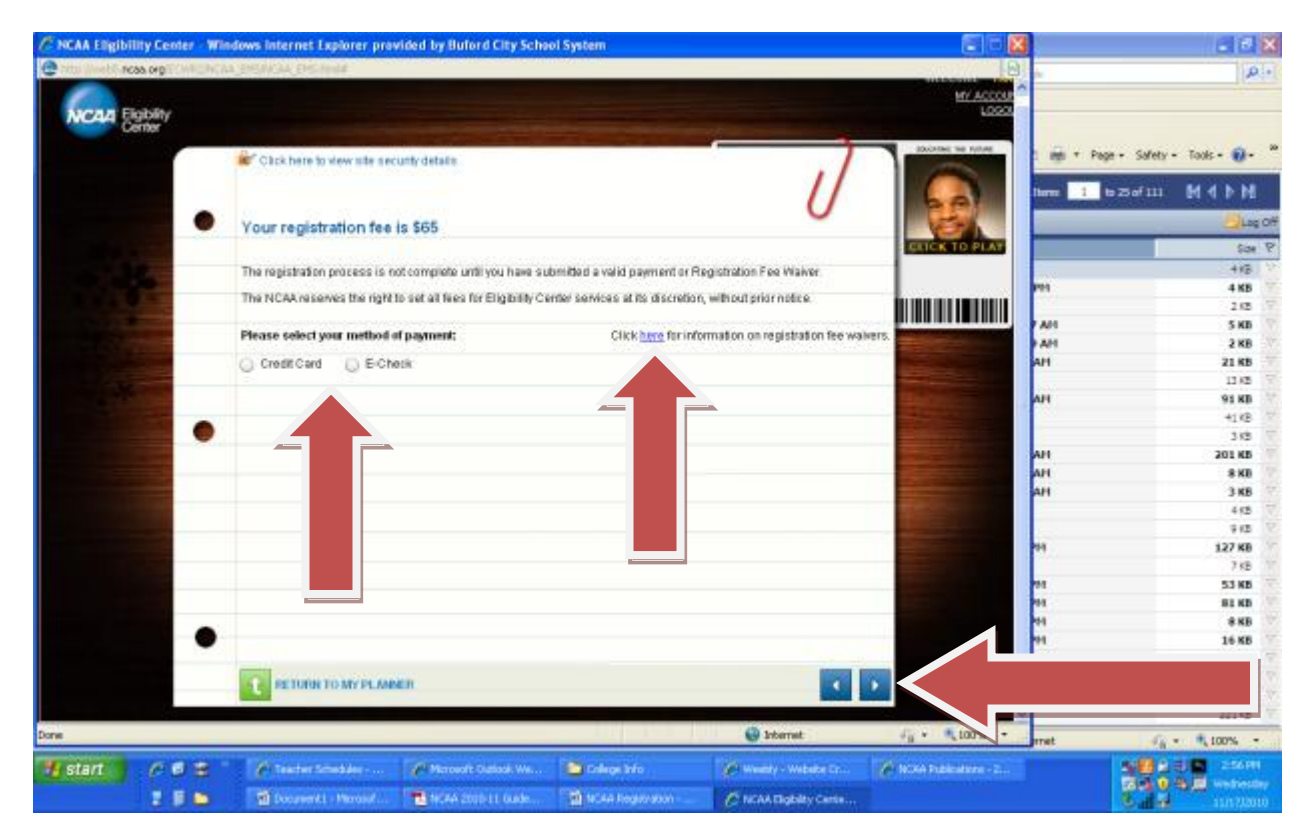

If you are paying by credit card (or e-check), enter the information provided....then click on the right arrow at the bottom.

| C NCAA Eligibil   | ity Center Wi     | dows Internet Explorer provided by Buford City School System                                                         |                                                                                                    |                  |
|-------------------|-------------------|----------------------------------------------------------------------------------------------------|----------------------------------------------------------------------------------------------------|------------------|
| 🕑 http://weblines | as orginal de la  | ng manang pisanan                                                                                                    | 0                                                                                                    |                  |
| NCAA B            | gibility<br>inter |                                                                                                    | MY ACCOUNT                                                                                                    | BbCc. A A Trid - |
|                   |                   | Click here to view site security details                                                                             | 6                                                                                                    | Stater - 4 sette |
|                   |                   | Your registration fee is \$65                                                                                        | CUCK TO PLAT                                                                                                    |                  |
|                   |                   | The registration process is not complete until you have submitted a valid payment or Registration Fee Waiver         |                                                                                                    |                  |
|                   |                   | The NCAA reserves the right to set all fees for Eligibility Center services at its discretion, without prior notice. |                                                                                                    |                  |
|                   |                   | Please select your method of payment: Click here for information on registration fee wakers.                         |                                                                                                    |                  |
|                   |                   | Credit Card     D E-Chesk                                                                                            | 1                                                                                                    |                  |
|                   | 1                 | Cardiolder's Information                                                                                             | -                                                                                                    |                  |
|                   | •                 | First Name * Last Name *                                                                                             |                                                                                                    |                  |
|                   |                   | Card Trop *                                                                                                    |                                                                                                    |                  |
|                   |                   | •                                                                                                    | and the second second se |                  |
|                   |                   | Card Number* Card Expiration Date * Card Security Code *                                                             |                                                                                                    |                  |
|                   |                   | Month Year +                                                                                                    |                                                                                                    |                  |
|                   |                   | mutanar.                                                                                                    |                                                                                                    |                  |
|                   |                   | Cardholder's E-mail Address." Cardholder's Phone Number Cardholder's Relationship to Registrant.                     |                                                                                                    |                  |
|                   | •                 |                                                                                                    |                                                                                                    |                  |
|                   |                   | RETURN TO MY PLANKIN                                                                                                 | ◙< _                                                                                                    |                  |
| Dorw              |                   | 🚱 biterret                                                                                                    | di · alla ·                                                                                                    |                  |
| 📲 start 🔰         | 108               | 🖗 Teacher Schedder 🖗 Mannets Callank Wa 🧕 Callage Info 🥐 Waarly - Walanks Cr                                         | 🖉 lectes tradenters - 2                                                                                                    |                  |
|                   |                   | 🗃 bouwerkt i Hannad 📑 BCAA 2010 LL Gade 🖄 BCAA Regionation 🖉 ACAA Regionation                                        |                                                                                                    | 11172/000        |

If you are using a fee waiver, enter the information provided....then check the box and contact your guidance counselor.

| C NCAA Eligibility Center | Windows Internet Explorer provided by Buford City School System                                                                                                    |                   | 2.8.8                                                                                                    |
|---------------------------|----------------------------------------------------------------------------------------------------|-------------------|----------------------------------------------------------------------------------------------------|
| NCAA Eighty               |                                                                                                    | MY ACCOUNT        | BbCc A ATest -                                                                                                    |
|                           | Fee Walver Information                                                                                                    | Dome to prov      | " Styles - 14 Solett"<br>5 Esting                                                                                                    |
| 10.15                     | You are only eligible for a Registration Fee Waiver If you have already received a fee waiver for the ACT or BAT (This is not<br>the same as a U.S. state voucher).                                                                                                    | GRICK TO PLAY     |                                                                                                    |
|                           | So check with your U.S. high school guidance counselor to confirm that you are eligible-before you submit the electronic<br>Fee Water below.                                                                                                    |                   |                                                                                                    |
|                           | After you submit the electronic Fee Walver below, your payment status will remain incomplete until the Fee Walver<br>documentation is received. Your guidance connector must submit that documentation on your behalf.                                                                                                    |                   |                                                                                                    |
| and the state             | Remember, it's your responsibility to eak the counseion to submit it so don't just essume it's been done for your                                                                                                    | all the second    |                                                                                                    |
|                           | I have read the above statement and confirm that I am eligible for a Fee Wahver. Funderstand that the appressing of m<br>eligibility will be placed on hold until my U.S. high school guidance ecunselor submits Fee Wahver documentation on<br>my adhat. I also understand that it is my responsibility to ack my counselor to submit this documentation. |                   |                                                                                                    |
|                           | E TORIE TO MY PLANNER                                                                                                    | K_                |                                                                                                    |
| Dorw                      | 设 biternat                                                                                                    | · · ·             | (•) • • • • • • • • • •                                                                                                    |
| start / 6 d d             | 🖉 Transford Samuel Januari, 🥔 Marcourt Dadada Was, 🍅 Dalaya Yifa 🥢 Manany - Walada Dr., 📝<br>🔄 Dacament I Marcourt. 💌 NCAA 2010 I. I. Gada. 🔄 W.CAA Region Wash - 🌈 NCAA Englishiy Canna                                                                                                    | NOA Indentary - 2 | Contraction<br>Contraction<br>Contra |

Once payment or fee waiver have been submitted, you are now registered. Be sure you complete a transcript request form to give to your guidance counselor at the end of your junior year.

| C NCAA Eligibility Center - Win | dows internet Explorer provided by Bul                                                                                                    | ord City School System                                        |                                 |                  | X                                     |
|---------------------------------|----------------------------------------------------------------------------------------------------|---------------------------------------------------------------|---------------------------------|------------------|---------------------------------------|
| Rest ing                        | a geografia a geografia                                                                                                    |                                                               |                                 | MY ACCOUNT       | BàCc. A A Test -<br>Change Change     |
|                                 | Click here to view site security details<br>Congratulations!<br>You are now registered with the NCAA Elip<br>sectives the Pee Waiver documentation to | billty Cantar. Ramember, your aligiti ility wi                | l remain urprocessed until we h |                  | ditter - States - La Seet -<br>Satisg |
| Dome                            |                                                                                                    |                                                               | C Internet                      | ·                |                                       |
| ¥ start. ) /* 6 ≅ *<br>2 € ►    | 🖗 Teacher Scheidder - 🖉 Person<br>🖬 Document I. Personal - 🖷 1674 (2                                                                                  | : Callack We. 📁 Callege Info<br>1911 Guide 🖄 MCAA Regionation | C North Wester Cr.              | A non rakana - 2 |                                       |

You now have access to your account and you can periodically check your status. Click on the blue or red boxes below.

| ACAA Englishing Center   | Windows Internet Explorer pravided by Buford City School System |                                     | MY ACCOUNT            | Gast · " Address Lintes " 🎥 |
|--------------------------|-----------------------------------------------------------------|-------------------------------------|-----------------------|-----------------------------|
|                          | My Planner                                                      | GRADUATION DATE     ENROLLMENT DATE | May 2012<br>Fall 2012 |                             |
|                          | ABOUT ME                                                        | MY ELIGIBILITY STATUS               |                       |                             |
| 121938                   |                                                                 |                                     |                       |                             |
| 5-0                      | 🜩 MY SPORTS 💽                                                   |                                     |                       |                             |
|                          | + MY TASK LIST                                                  |                                     |                       | Aug<br>sit                  |
|                          | MY TRANSCRIPTS                                                  |                                     |                       | Are<br>ef                   |
|                          | MY TEST SCORES                                                  |                                     |                       | o-<br>nt                    |
| 1 12                     |                                                                 |                                     |                       | ulary<br>at                 |
|                          | PAYMENT PENDING                                                 |                                     |                       | Document :                  |
| Done                     |                                                                 | 🚱 Internet                          | a • 100% •            |                             |
| 😚 start 👔 🥟 🗗 🛎<br>I 🖩 🖿 | Conserve Scheduleer                                             | C weeky - weeks tr. C 1             | CAA Fublications - 2  | Solution States             |

The MY TASK LIST helps to make sure that you have completed all the steps in the NCAA Eligibility process. You can check on open tasks or completed tasks.

| My Planner<br>ABOUT ME<br>MY COURSEWORK<br>MY SPORTS                                                                                                    | MY ELIGIBILITY STATUS                                                                                                    | May 2012<br>Fail 2012                                                                                                    | * Eating                                                                                                    |
|----------------------------------------------------------------------------------------------------|----------------------------------------------------------------------------------------------------|----------------------------------------------------------------------------------------------------|----------------------------------------------------------------------------------------------------|
| ABOUT ME                                                                                                    | MY ELIGIBILITY STATUS                                                                                                    |                                                                                                    |                                                                                                    |
| MY COURSEWORK                                                                                                    |                                                                                                    |                                                                                                    |                                                                                                    |
| MY SPORTS                                                                                                    |                                                                                                    |                                                                                                    |                                                                                                    |
|                                                                                                    | States of the local division of the local division of the local di |                                                                                                    |                                                                                                    |
| MY TASK LIST                                                                                                    | K                                                                                                    |                                                                                                    |                                                                                                    |
| OPEN TASKS COMPLETED TASKS Below is elist oftoolike you need to complete. Once you have completed a task, skok the tra's to indicate that you invest size so This last is imply. |                                                                                                    |                                                                                                    |                                                                                                    |
| MY TRANSCRIPTS                                                                                                    |                                                                                                    |                                                                                                    |                                                                                                    |
| PAYMENT PENDING                                                                                                    | G Internet                                                                                                    |                                                                                                    |                                                                                                    |
|                                                                                                    | OPEN TASKS COMPLETED TASKS Bow is a list of these you need to complete of the you have size so This list is anyly. MY TRANSCRIPTS PAYMENT PENDING                                                                                                    | OPEN TASKS COMPLETED TASKS Boxw is a bit of thirds you need to complete on the you have size so Taic kit is empty MYY TRANSCRIPTS PAYMENT PENDING | OPEN TASKS       COMPLETED TASKS         Boow is olist of tonisky systemetil to consider. Once you have<br>completed a task, dick the bit as balacate that you have allow to<br>This ket is amply.         May TRANSCRIPTS         PAYMENT PENDING |

The red boxes of MY TRANSCRIPTS and MY TEST SCORES allows you to check the status of the eligibility center having your transcript and test scores.

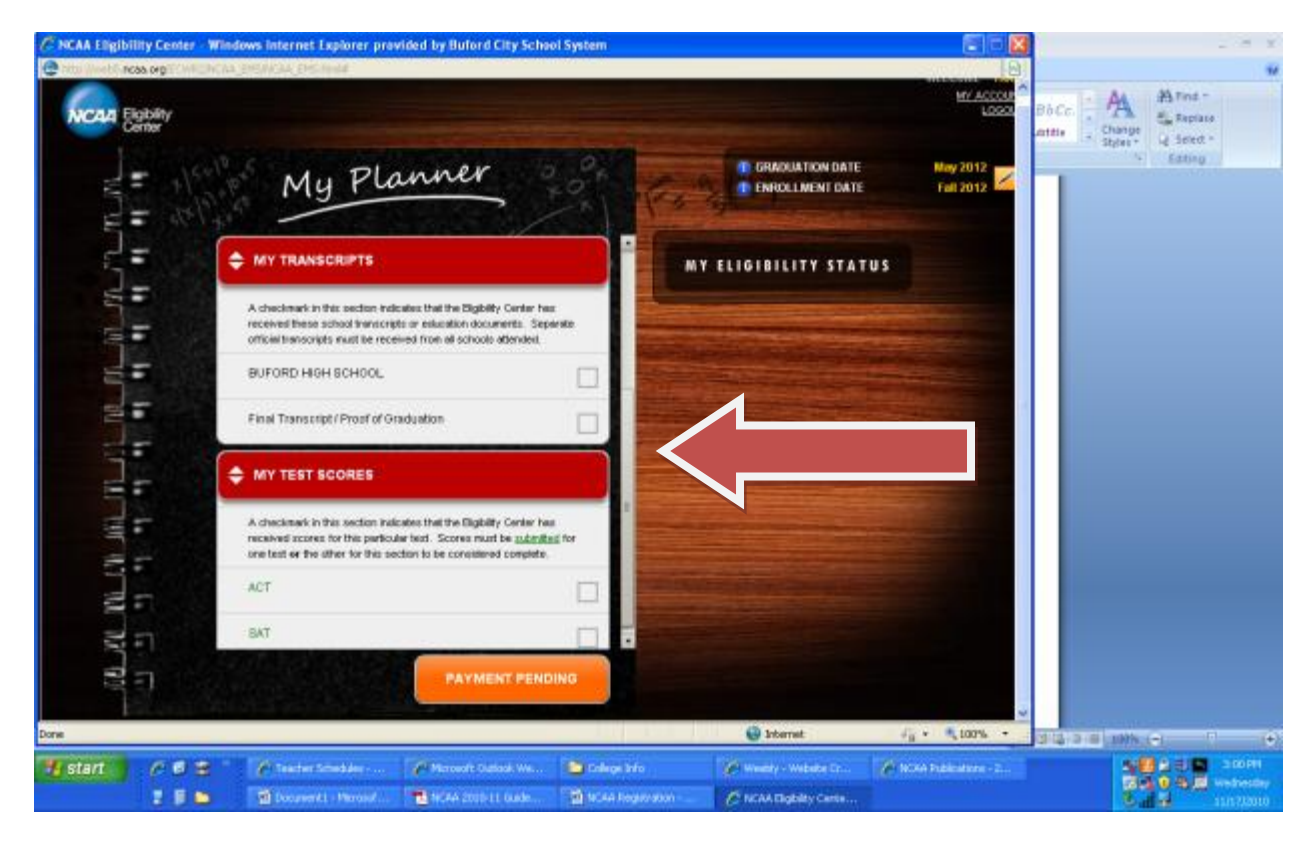